# 数えてマイナちゃん! よくあるご質問について

#### 対象期間

#### ●いつまでにマイナンバーカードを申請すれば、マイナポイントがもらえるの? 2021年4月末までにマイナンバーカードを申請した方はマイナポイントをもらうことができます。 カード受取後、マイナポイントの申込みを行い、2021年12月末までのチャージまたはお買い物が対象です。 ※マイナポイントの対象期間を「2021年9月末まで」から「2021年12月末まで」に延長しました。

#### 予約•申込

#### ●申込時に必要な決済サービスID・セキュリティコードってなに? ポイントを受け取るキャッシュレス決済サービスを選択する際に必要な情報のことで、 入力する情報は決済サービスごとに異なります。

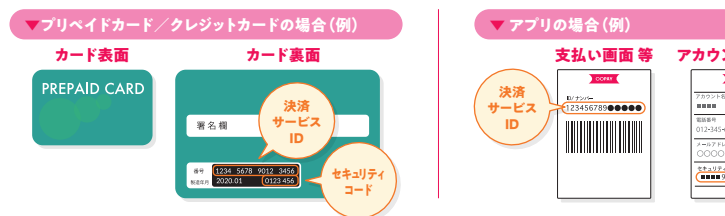

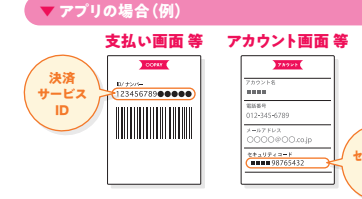

| ポイント交換番号が<br>該当する場合(例)                      | アカウントのID・PASSWORD                                 |
|---------------------------------------------|---------------------------------------------------|
| 決済 上■                                       | 決済                                                |
| ービス<br>ID<br>単段有ポイント 1000pt<br>通常ポイント 900pt | サービス 00 123455789<br>ID PASSWORD (92754321) く セキュ |

### ●どの決済サービスで申し込めるの?

#### 対象となる決済サービスは、マイナポイント事業ホームページでご確認ください。

なお、マイナポイントは、利用規約上、ご本人が、ご本人名義のキャッシュレス決済サービスで申し込む必要があります。 決済サービスはおひとつだけ選択していただきますが、申込み後に決済サービスを変更することはできません

## ●子どももマイナンバーカードを持っているけど、マイナポイントをもらえるの?

### 15歳未満の未成年者については、法定代理人(父・母などの親権者等)が マイナポイントの予約・申込手続を行うことができます。

また、未成年者のマイナポイントについては、法定代理人名義のキャッシュレス決済サービスで申し込むことができます。 ※この場合、同じキャッシュレス決済サービスに複数人のマイナポイントを合算することはできないため、法定代理人名義の異なるキャッシュレス決済サービスを選択する必要があります

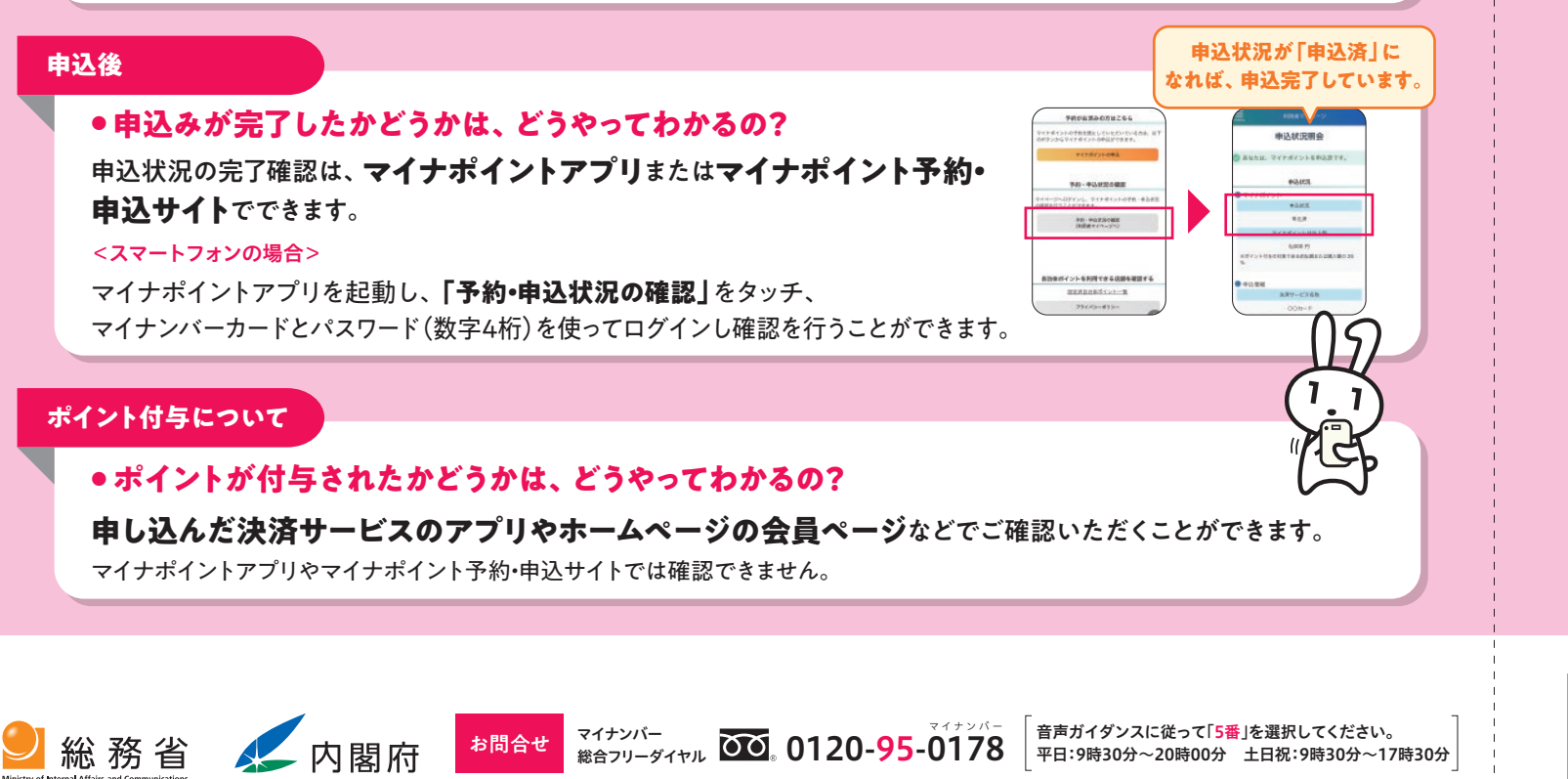

日田市 商工労政課 ☎22-8239

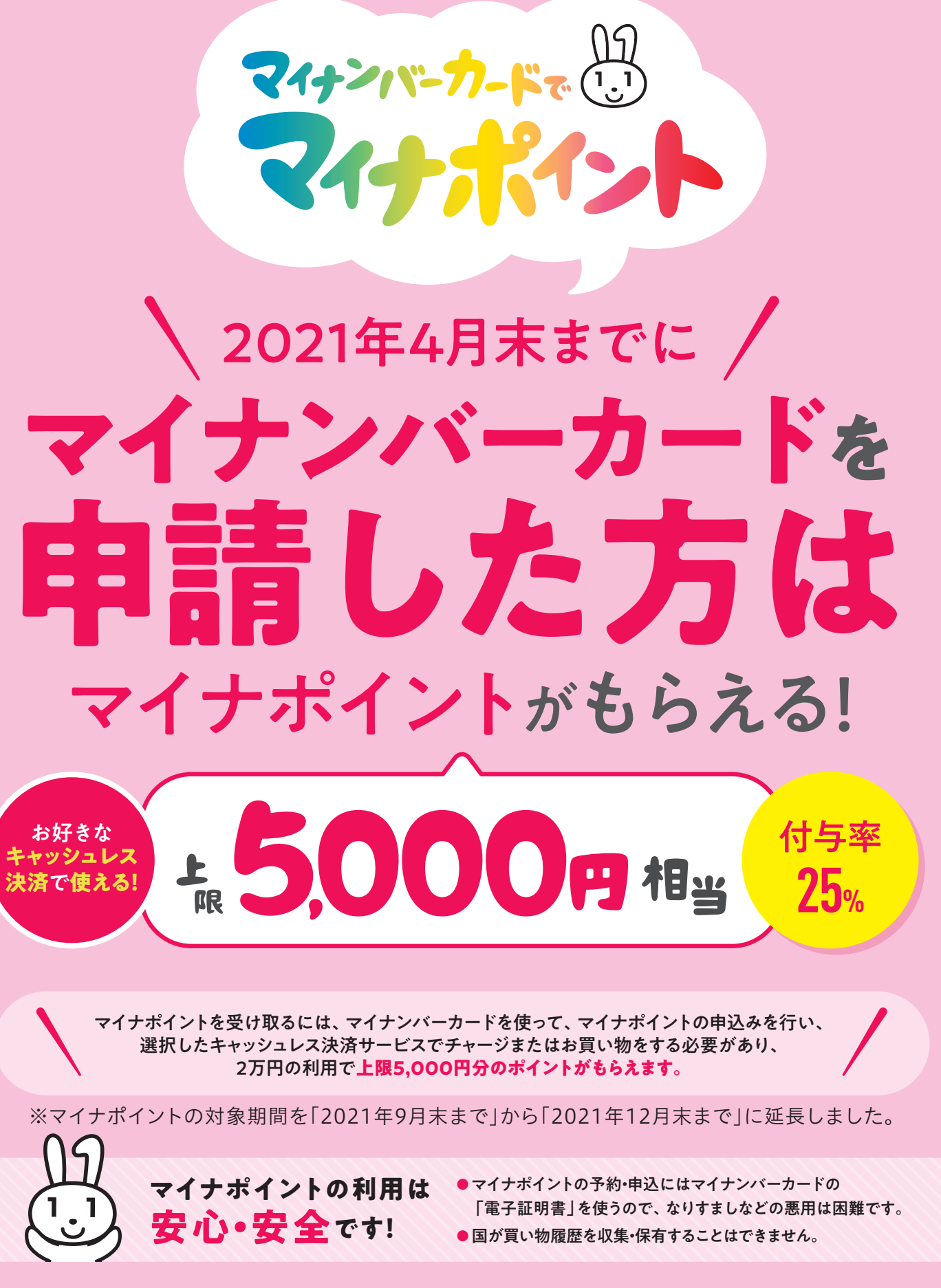

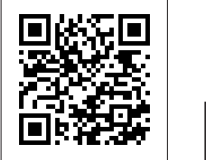

2021年8月発行

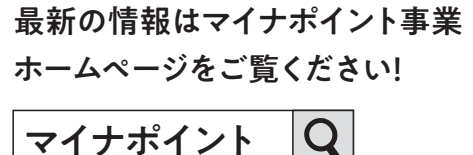

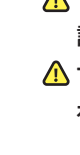

▲ マイナポイント事業をかたった不審な電話、メール、手紙、 訪問等には十分注意してください。 ▲ マイナポイントの予約・申込のサポートは、マイナポイント事業 ホームページ記載の「マイナポイント手続スポット」でお受けください。

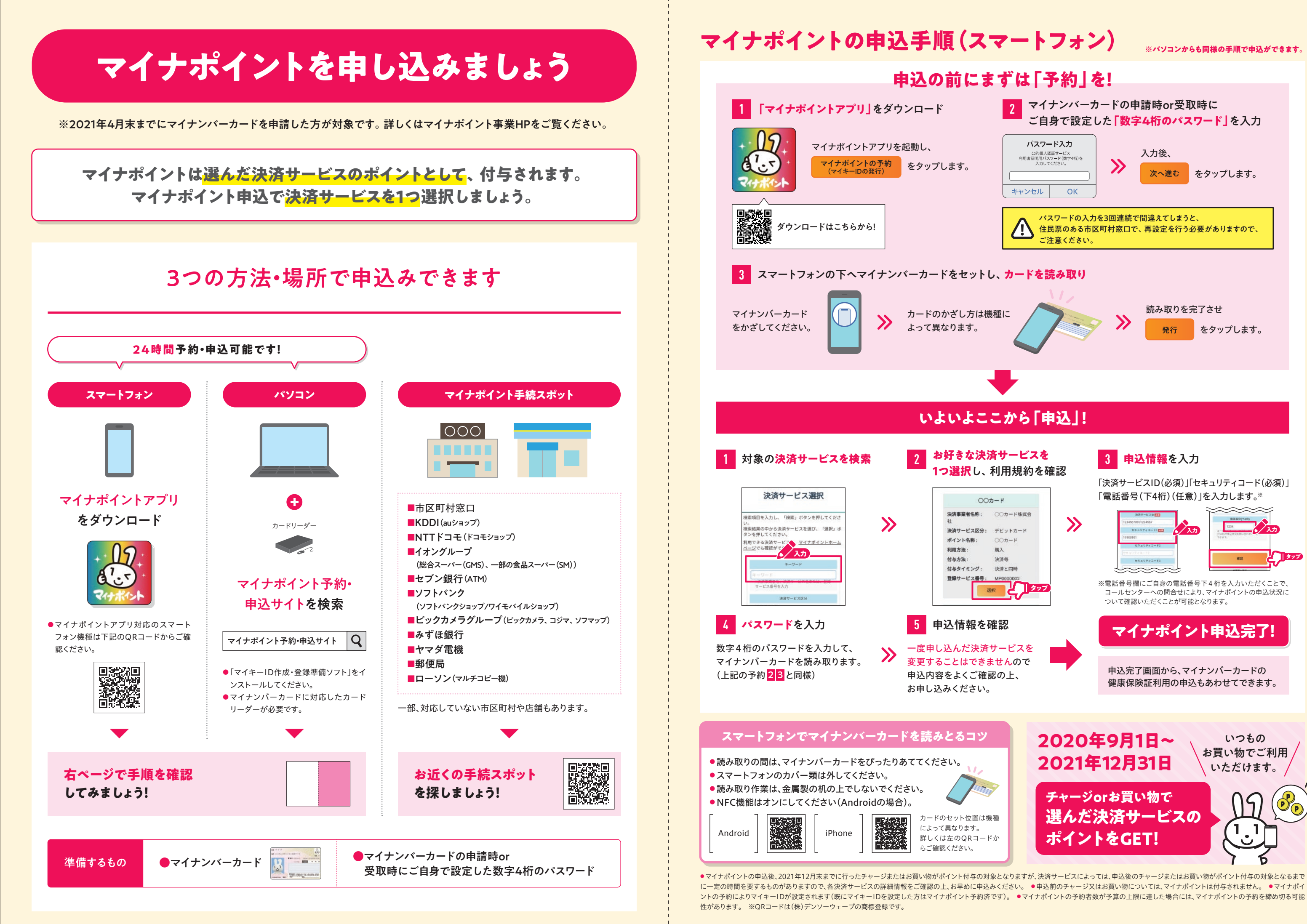

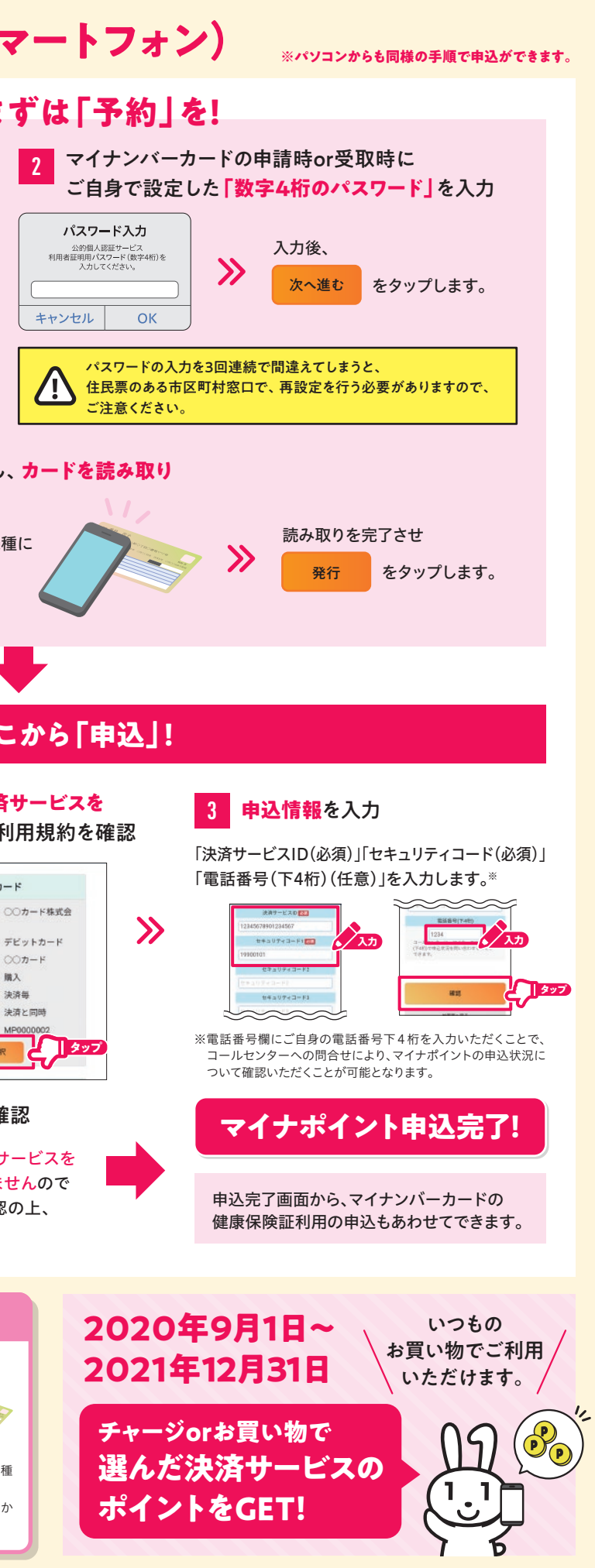